# 国家医学研究登记备案信息系统项目备案 SOP

(一) 目的

根据国家《医疗卫生机构开展研究者发起的临床研究管理办法》《涉及人的生物医 学研究伦理审查办法》等有关规定,涉及人的生物医学研究在实施启动前需进行医学研 究备案工作。为了规范我院临床研究项目备案,结合国家医学研究登记信息备案系统(以 下简称"备案系统")中的备案程序,制定本指南。

(二)适用范围

适用于本机构开展的临床研究项目,包括研究者发起的临床研究、I-IV期药物临床试验、医疗器械临床试验等。多中心临床研究由组长单位进行备案即可,参与单位无需重复备案。

(三)内容

### 1. 备案系统网址

备案系统网址为: <u>http://114.255.48.20/login</u>。

#### 2. 获取备案系统账号

账号由临床研究中心管理员创建。除项目负责人外,项目组成员也需申请账号才能添加成功。初次创建账号,请发送《账号申请表格》(附件1)至邮箱 ghkqgcp@126.com。临床研究中心将在2个工作日内创建账号,并通过邮件回复。

登录用户名为: 手机号或邮箱,初始密码为姓名首字母缩写+\_123456,例如,张三 默认密码为 zs 123456。

### 3. 添加备案临床研究项目流程

网站提供使用指南,如"项目负责人临床研究项目填报说明""项目填报内容解释" "常见操作问题"等,详见网址:https://www.medicalresearch.org.cn/guide/index。 一般流程如下:

**3.1** 获取账号后按照网址登录,首次登陆的研究者请点击"个人信息"栏完善个人信息,登陆界面如下:

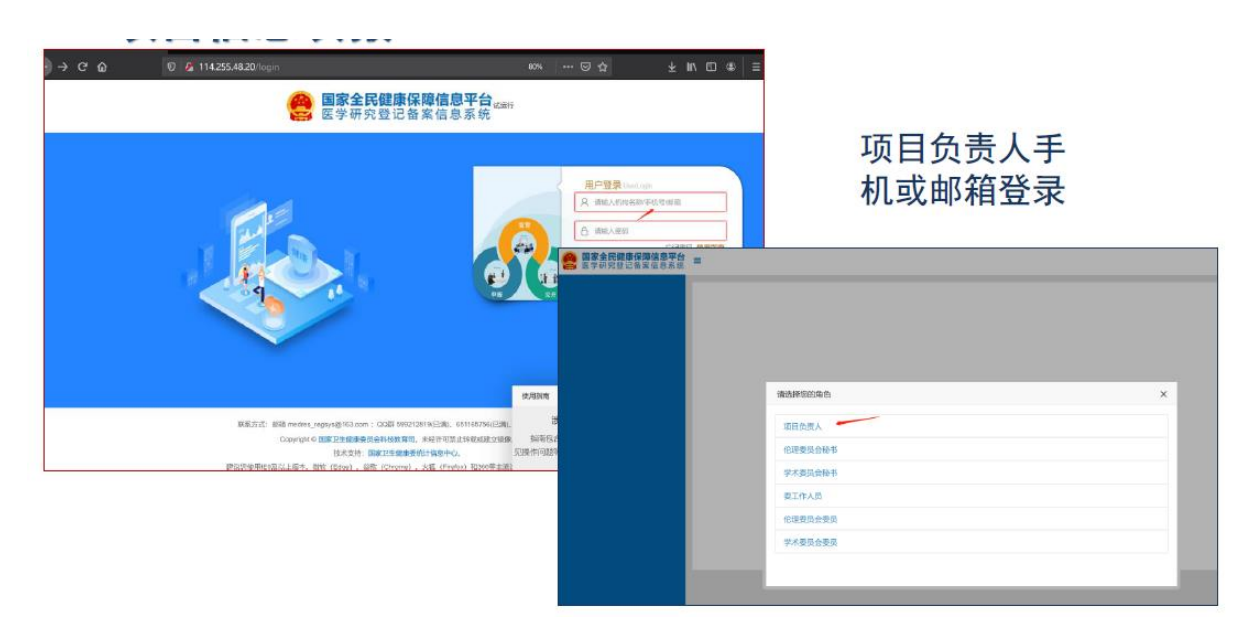

图1 系统登录首页

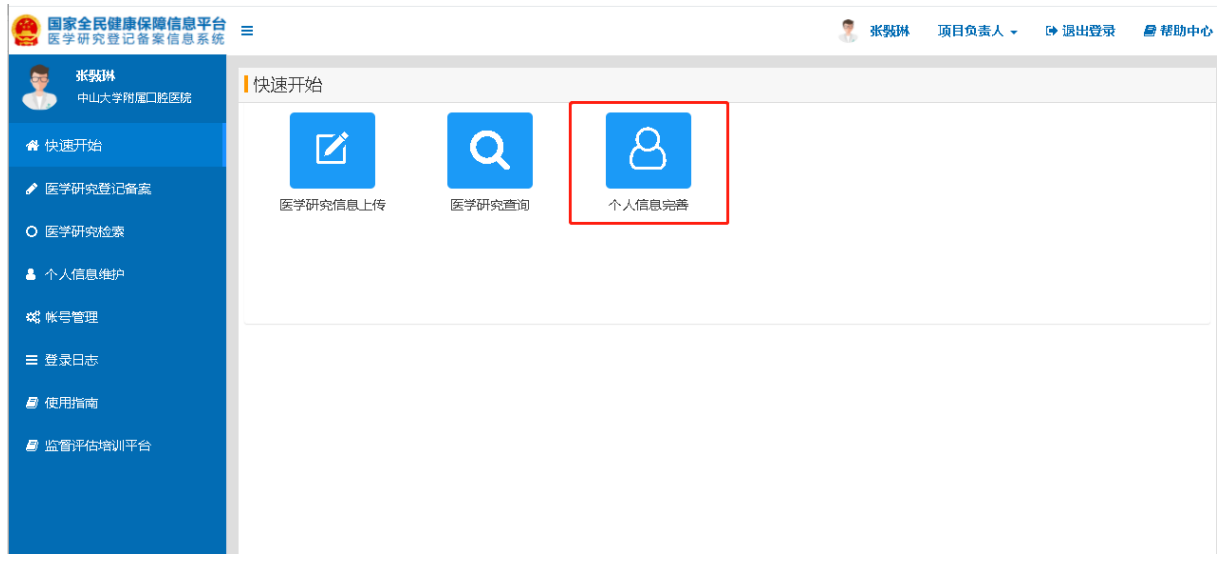

### 图 2 完善个人信息界面

## 3.2 组长单位项目备案流程

(1)选择左侧"医学研究备案"栏目点击本机构项目后添加医学研究(具体界面如图3);已添加过的项目可在临床研究项目备案栏中查看。

| 國家全民健康保障信息平台<br>医学研究性记录室信息系统 | •                       | 研究信息填抵                | Z                   |                  | - + BADA       |
|------------------------------|-------------------------|-----------------------|---------------------|------------------|----------------|
| 2 ##<br>XXAN:ER              | 临床研究备案                  |                       |                     | 伯伯切城             | 1              |
| a telejihi                   | 箱选条件<br>研究考测 4474611    | 8961811               |                     | 11 sectors       |                |
| ETHROCAR                     | enet 👥 Fa               | BARUS AMBARUS -BARS   | 19                  |                  |                |
| ▲ 个人SB                       | + 8,700元 - 新增研          | 开究                    |                     | RR EFFERI        |                |
| O EFFICIE                    | 医学研究期日                  | 11                    | 更新的问题               | 10 an            | sen:           |
| <b>4</b> #928                | 4 HORANGE               | 已增写保存的研究              | 2021-09-30 14:43:56 | 已公开<br>专业机构已评议   | 9222 3E (1993) |
| A 6/054                      | △ 0922-医学研究制化-L2        | 2021-09-22 17:33:21   | 草柄                  | 58 R9 8235 50    |                |
|                              | ◎ 旧克理图疗器相压用试验           | 2021-09-14 15:45:01   | <b>#</b> 50         | 510 EV 91221 101 |                |
|                              | 0922-图学研究测试-L3          |                       | 2021-09-22 17:07:49 | #89              |                |
|                              | Q (記序研究-linchuangyanjiu |                       | 2021-09-09 16:27:40 | 88               |                |
|                              | 我此20210928—-动和翰性、多中心、穆邦 | AB予國國黨委任1800TNBC團會的回來 | 2021-09-26 17 11 17 | #相               | 66 23 RAILE 60 |

图 3 医学研究新增项目界面

(2) 创建备案项目后"临床研究项目新增"栏目分为基本信息、实施信息、研究 内容、研究设计、招募信息、其他信息、数据共享与信息公开、相关附件共 8 个模块组 成(具体界面及注意要点如图 4-14),按照方案设计逐项进行填写,每填一个模块后可 选择保存,保存后可再次编辑,标记\*为必填项。相关附件栏需要上传研究的方案和知 情同意书,仅支持 PDF 格式。

| 😑 医学研究登记备案信息系统 | =         |                        | 🤱 📖 💷 🕒 退出登录 🛛 🔮 帮助中心 |
|----------------|-----------|------------------------|-----------------------|
| 中山大学附属口腔医院     | 医学研究      |                        |                       |
| 骨 快速开始         | 基本信息 实施信息 | 研究内容研究设计 招募信息 其他信息     | 数据共享与信息公开 相关附件        |
|                |           | 基本信息/Basic Information |                       |
| ✔ 医学研究备案       | 医学研究题目:   | 医学研究题目                 | *                     |
| ▲ 个人信息         | 医学研究题目简写: | 医学研究题目简写               |                       |
| O 医学研究检索       |           |                        |                       |
| <b>08</b> 帐号管理 | 研究分类:     | 请选择  ▼                 | *                     |
|                | 研究经费来源 0: | + 添加经费来源               | *                     |
| ■ 使用指用         |           | 项目名称                   |                       |
|                |           |                        |                       |
|                | 研究资助总金额:  | 研究资助总金额 万元             | *                     |
|                | 研究预计持续时间  | 到                      | *                     |
|                |           |                        |                       |

图 4 系统八大模块示意图

|      | 84188 AS               | 自信息 研究内容                    | 研究设计               | 招募信息         | 其他信息   | <b>数据共享与信息公开</b> | 相关略件  |
|------|------------------------|-----------------------------|--------------------|--------------|--------|------------------|-------|
|      |                        |                             | 基本信息               | Basic Inform | nation |                  |       |
|      | 医学研究跟目:                | 0922-医学研究期间                 | ¢-L3               |              |        |                  |       |
|      | 医学研究题目前写:              | 000999                      |                    |              |        |                  |       |
|      | 研究分类:                  | 研究者发起的临床                    | 研究 •               | 干预性研究        |        | *                |       |
| 暴荡因素 | (干預措施) 是否以中医理论<br>为指导: | 请选择<br>研究者发起的阶级<br>以产品注册为目的 | ener<br>Senare 186 |              |        |                  |       |
|      | 研究经费来源:                | +7470時1月937<br>研究名称         | 7                  | 可添加多         | 个经费    | 来源               |       |
|      |                        | 234                         |                    |              |        |                  | 995 C |

研究资助总金额:指针对本次登记备案的临床研究投入的总经费,不一定等于资助计划立项金额的合计

图 5 "基本信息"界面及注意要点

| <b>息平台</b><br>思系统 | =                                           |                                                                                  | 🦹 张委 项目负责人 → 🕞 退出登录 |
|-------------------|---------------------------------------------|----------------------------------------------------------------------------------|---------------------|
|                   | 医学研究                                        |                                                                                  |                     |
|                   | 基本信息                                        | 信息 研究内容 研究设计 招募信息 其他信息                                                           | 数据共享与信息公开 相关附件      |
|                   |                                             | 实施信息 / Sponsor/Collaborators                                                     |                     |
|                   | 研究实施单位:                                     | 某某省第二医院                                                                          | •                   |
|                   | 数据监察委员会(DSMB):                              | ● 具有 ○ 不具有                                                                       |                     |
|                   | 研究团队成员:                                     | + 团队成员                                                                           |                     |
|                   |                                             | 序号 姓名 机构                                                                         | 是否授权人               |
|                   | 临床研究分中心:                                    | 〇 有 🖲 无                                                                          |                     |
| 项目                | <mark>]实施单位:</mark> 默认为研究<br>一旦选择系<br>项目将直接 | 冠负责人所在单位,跨单位的负责 <i>。</i><br>实施单位并提交, <mark>不能修改</mark><br>倿 <mark>提交至实施单位</mark> | 人也可选择其他实施单位         |

图 6 "实施信息"界面及注意要点 1

| 监察委员会 (DSMB) : | <ul> <li>具有 〇 不具有</li> </ul> |   |       | * |
|----------------|------------------------------|---|-------|---|
| 研究团队成员:        | + 田臥咸品                       |   |       | * |
|                | <u>凉号</u> 姓名 机构              | 9 | 是否授权人 |   |
| 临床研究分中心:       | 〇 育 : 🖲 无                    |   |       | , |

图 7 "实施信息"界面及注意要点 2

| 🥮 医学研究理论教案语思系统                           | × +                          |                                                                         | - 😁 🗙       |        |
|------------------------------------------|------------------------------|-------------------------------------------------------------------------|-------------|--------|
| G → C @                                  | 0 🖉 114.255.48.20/research/r |                                                                         | * • • • =   |        |
| · 國家全民健康保障值息平台<br>医学研究世纪首家住意系统           | -                            | 🧵 男校 - 現在文書人 -                                                          | *2128 #1290 |        |
| SULAVARA-BR                              | 临床研究                         |                                                                         |             |        |
| # (A.R.TM)                               | 基本信息                         | THOM 研究内容 研究设计 经单位多 其他信息 数据代单位信息公开 把关则件                                 |             |        |
| · LARRER                                 |                              | 突厥信息 / Sponsor/Collaborators                                            |             |        |
| ▲ 个人服務                                   | REAMPLE                      | **************************************                                  |             | 添加团队成员 |
| ■ 10 10 10 10 10 10 10 10 10 10 10 10 10 | WTROBER AND C                | * 100 VRAD                                                              | · ·         |        |
| # 12.95%                                 |                              | ADRIGH 941 941 941                                                      |             |        |
|                                          | <b>就来研究分中心</b> :             | ●有 ○元                                                                   |             | 添加分中心  |
|                                          | @17#Q:                       | (800)079-115-8049                                                       |             |        |
|                                          |                              | INSR S                                                                  | 8A          |        |
|                                          |                              | 中山大学补递仙已含30% #                                                          | 91. 🚥 🚥     |        |
|                                          |                              |                                                                         |             |        |
|                                          |                              |                                                                         |             |        |
|                                          |                              |                                                                         | 100         |        |
|                                          |                              |                                                                         |             |        |
|                                          |                              |                                                                         |             |        |
|                                          |                              | Copyright @ [2011年加速量合合相线的符号,未经计可加止转载成建立续集。<br>19 年前後,市场工艺会研究和4011年初中心。 |             |        |
| iavascript:addTeamMembes/t               |                              | 1-9 F-8                                                                 | 9479 - 9581 |        |
| = 2 O H                                  | 🖿 🔒 🚺 🔅 📦                    | 🧶 📲 🗄 🔳 🔷                                                               | 21:02       |        |
|                                          |                              |                                                                         | every 50 /  |        |

图 8 "实施信息"界面及注意要点 3

**第十一条:研究性干预措施为临床干预措施的**,应当建立多学科研究团队,成员必须 包括具备相应执业资格的医师,研究过程中涉及的医学判断、临床决策应当由其作出, 原则上主要研究者须具备相应的医师执业资格。

|                | 失败信息                      | ×            |
|----------------|---------------------------|--------------|
| T EST-10196    | 数据填检验提示                   |              |
| 学研究题目          | 干预性研究需要项目负责人是医师或团队成员要有医师! | it:          |
| 922-医学研究测距     |                           | HE ES METER  |
| ) icicicicicic |                           | ·安进度 安東 #女政官 |
|                |                           |              |

图 9 "实施信息"界面及注意要点 4

| 医学研究内容简介: | ter 信息公开内容,请认真填写                                         |   |
|-----------|----------------------------------------------------------|---|
| 研究内容详细介绍: | retert                                                   |   |
| 学科分类:     | ◆漆加<br>学科分类 请选择至最后一级                                     | * |
|           | C01 微生物学                                                 |   |
| 与专业机构关联   | - C0101 微生物多样性。分类与系统发育<br>  C010101 细菌。放线菌及古菌多样性。分类及系统发育 |   |

图 10"研究内容"界面及注意要点

| ALL SHARING IN . | 预实验     | 具体疾病或症状: | 期临床试验                                |
|------------------|---------|----------|--------------------------------------|
|                  | 实验室研究   |          | II 期临床试验                             |
| 关键词:             | 新技术临床试验 | 关键词:     | 期+  期临床试验<br>  期+   期临床试验<br> V期临床试验 |
| <b>福容米</b> 刑·    | 上市后药物研究 | 研究类型:    | 生物等效性试验                              |
| WITCHE:          | 其他      | 研究阶段:    | 其他                                   |
| 研究阶段:)           | 预实验     | $\sim$   |                                      |

图 11 "研究内容"模块研究者发起的临床研究和注册为目的的临床研究填写界面

| -     | about a soft the de | #928217/study design |            |                    |
|-------|---------------------|----------------------|------------|--------------------|
| 研究设计: | 规则利用中止为             |                      |            | 如于预措施:干细胞、体细胞      |
| 主要目标: | 治疗                  |                      | • •        |                    |
| 干预措施: | <b>法加干预措施</b>       | >                    | *          | 1. 须填写备案材料         |
|       | 干预措施                |                      |            | 2. 须同时提交机构(干细胞     |
|       | 间充质于组制              |                      | <b>•••</b> | /体细胞)备案材料          |
|       | 闻刘匹林70mg            | 18 to 775 miles      |            | 3. 备案路径改变          |
|       |                     | SEWENCE LANNER       | _          |                    |
| 干预增施/ | 發露因素类型:             | · 通信理 +              |            | 洞察性研究。显示国主         |
| 干预措施/ | 暴露回来名称:             | 教法律                  |            | 观祭性研究一泰路囚系         |
| 干预措施/ | 暴荡因素描述:             | 已上市國疗器幅(包含体外诊断成剂)    | L          |                    |
|       |                     | 于:***和我们在<br>你理由中    |            |                    |
|       |                     | 心理治疗                 |            | 干预措施一暴露因素类型:对应办法要求 |
|       |                     | 行為<br>臨床诊疗方案         |            |                    |
|       |                     | 群年体性强剧制性的            |            |                    |
|       |                     | 生物医学现本<br>干细胞结束研究    |            |                    |
|       |                     | 体组织这样研究              |            |                    |
|       |                     | <b>膳食补充制</b>         |            |                    |

图 12 "研究设计"界面干预措施填写注意事项

|               |                  | 变义:             | 据共享/Data S            | haring      |             |               |                      |    | 100.2             |
|---------------|------------------|-----------------|-----------------------|-------------|-------------|---------------|----------------------|----|-------------------|
| 受试者数据共享声明:    | ○共享/Shared ⑧不    | 共享/Non-s        | hared                 |             |             |               |                      |    |                   |
| 公开试验完成后的统计结果: | ● 公开/Published 〇 | 不公开/Not         | published             |             |             |               |                      |    |                   |
| 结果发布医学研       | 究                |                 |                       |             |             |               |                      |    | (s <mark>.</mark> |
|               | 基本信息             | 实际信息            | 研究内容 研究的              | 計 招募信息      | 其他信思        | <b>数据共享与信</b> | 100开 <b>&gt;</b> 10X | 附件 |                   |
|               |                  |                 | 相关附                   | 性/Other Doc | uments      |               |                      |    |                   |
|               |                  | 研究方案:           | ◆活动(約84               |             |             |               |                      |    |                   |
|               |                  |                 | temp.pdf<br>上传文件仪敏机构内 | 部审查、 相关部门相  | · (酒用)、不进行公 | 示仪支持PDF指出     | (文件)                 | ×  |                   |
|               | 如德国李楼板,如德国       | <b>市部中由语书</b> : | +/5208191+            |             |             |               |                      |    |                   |
|               |                  |                 | temp.pdf              |             |             |               |                      | ×  |                   |
|               |                  |                 | 上传文件仪做机构内             | 部审查、相关部门相   | i適用。不进行公    | 示仪支持PDF相互     | (文件)                 |    |                   |
|               |                  | 制他文件:           | +35308911             |             | 3           | 支持多个附         | 件上传                  |    |                   |
|               |                  |                 | 其他文件请根据机构             | 内部伦理委员会、亨   | 计委员会审查的     | 揭求进行上度仅       | <b>时</b> 中DF 格式文件    |    |                   |
|               |                  |                 |                       |             |             |               |                      |    |                   |

图 13 "数据共享与信息公开"界面干预措施填写注意事项

(3) 填写完整保存后提交

研究者发起的临床研究均需提交至科学性审查。

|                |                     | 11 | 更新时间                | 状态             | 操作            |
|----------------|---------------------|----|---------------------|----------------|---------------|
|                | 提示 ×                |    | 2021-10-12 20:14:51 | 草稿             |               |
|                | ? 是否确认提交,将提交至科学性审查? |    | 2021-09-30 14:43:56 | 已公开<br>专业机构已评议 | 音変進度 支車 婦女報告  |
| 机给予雌激素         | 确定 取消               |    | 2021-09-28 17:11:17 | 草稿             | 编辑 经交 首美法法 副建 |
| 病风险的队列。        | 0701                |    | 2021-09-28 14:32:37 | 草稿             |               |
| e/altractilete |                     |    | 2024 00 20 40 02 40 | -              |               |

图 14 提交至科学性审查界面

项目负责人提交信息后,请及时跟进项目备案状态,或根据各节点意见,按要求修改提交资料。如有疑问,请联系对应的联系人:临床研究中心联系人:张斅琳,联系电话: 020-83234680,伦理委员会联系人:向媛媛,联系电话: 83844247。

### 3.3 多中心研究备案

原则:多中心研究由组长单位负责登记备案,分中心予以确认并提交分中心伦理批 准材料。

注意:多中心研究须与合作研究进行区分,多中心项目的研究方案各中心相同,只

需要一个牵头单位备案,提供统一方案。

合作研究是合作各方负责不同的研究内容,研究方案不同,所有涉及人的生物医学 研究的合作方都需要单独在系统进行项目备案。

### 3.4 关于忘记密码

(1) 通过邮箱找回(推荐使用)

到备案系统首页(https://www.medicalresearch.org.cn/login),点击"忘记密码",通过邮箱找回。

|      |                              | 找回密码   |       |                  |
|------|------------------------------|--------|-------|------------------|
|      | 用户登录 UserLogin               | 获取密码重置 | 邮件    | 设置新密码            |
|      | ♀ 请输入机构名称/手机号/邮箱             | 推荐使用   | 用户类型: | ● 普通用户 ○ 机构      |
|      | 合 请输入密码<br><u> 忘记密码</u> 更用指距 | 5      | 联系邮箱: | 联系邮箱             |
|      | 验证码 マンマウト 登录                 |        | 验证码:  | केंग्रेस '6वर्ता |
| 申报公开 |                              |        |       | 获取密码重置邮件         |

图 15 邮箱找回密码